## NIRMALA CONVENT SR. SEC. SCHOOL, KATHGODAM

## (For classes Nursery – XII)

## PROCEDURE FOR ONLINE FEES PAYMENT THROUGH WEBSITE:

You can check the Fee structure by entering the Admission Number of your ward

- 1. Login to the school website <u>www.nimalaconventkgm.com</u>
- 2. Click on the *Fees* tab on the main menu.
- 3. Click on *Online Fee Payment*, Enter the Admission number and click on 'Submit' and click on Online Fee Payment for respective category (Classes Nursery, LKG & UKG) (Classes I to XII).
- 4. Enter Admission Number, Registered Mobile Number and select "School Fees" and click on '**Click Here to Login**'.
- 5. Check Personal Information. enter your Email ID and tick the check box of the corresponding INSATLLMENT (multiple selections can be done) and click on **'Pay now'**.
- 6. Select mode of Payment (Debit card/ Credit card/Net banking/UPI), enter details, click on 'make payment button'.
- 7. Wait for the completion of the process to generate the receipt and click **'Print Receipt'**